## Step 3: Apply & Submit Exhibition Application

You are at the last step and nearly done-done! If you have questions, contact Margaret at margaret@TheBroochAndBangle.com.

3a. Click on Apply to Calls.

| CaFÉ                                       |                   |              |                | Wel     | lcome back, MA | RGARET<br>OG OUT |
|--------------------------------------------|-------------------|--------------|----------------|---------|----------------|------------------|
| MY CAFÉ ENTRIES                            | MY PROFILE        | MY PORTFOLIC | APPLY TO CALLS | нескоит | CAFÉ HELP      | LOG OUT          |
| Call Listings<br>Search by call name, orga | anization, or cit | у            |                |         |                | _                |
| WACC                                       |                   |              |                |         |                | 2 24 Res         |

3b. Type "WACC" into the search bar and click on the magnifying glass to find our event.

3c. Answer our questions on the form. This enables you and us to ensure equirements are met. For example:

1. All work must be of original concept and design. Work created in an instructional setting, including, but not limited to, workshops and art classes, are not considered original artwork.

Is your artwork original?

Yes No

3d. Click on your answer and SAVE.

3e. At the bottom of the same page, your portfolio will be open. Select the media you want to include with your application. WACC only accepts photos.

| \ i | CHOOSE WORK SAMPLES                                                                                                    |  |  |  |  |
|-----|----------------------------------------------------------------------------------------------------|--|--|--|--|
|     |                                                                                                    |  |  |  |  |
|     | If you wish to add more work samples, upload media to My Portfolio                                                                                                    |  |  |  |  |
|     | REQUIREMENTS:                                                                                                    |  |  |  |  |
|     | IMAGES - Minimum: 1, Maximum: 2                                                                                                    |  |  |  |  |
|     | AUDIO - Minimum: 0, Maximum: 0                                                                                                    |  |  |  |  |
|     | VIDEO - Minimum: 0, Maximum: 0                                                                                                    |  |  |  |  |
|     | TOTAL MEDIA - Minimum: 1, Maximum: 2                                                                                                    |  |  |  |  |
|     |                                                                                                    |  |  |  |  |
| ×   | Please choose 1-2 samples                                                                                                    |  |  |  |  |
|     | Please choose 1-2 images                                                                                                    |  |  |  |  |
|     |                                                                                                    |  |  |  |  |
|     |                                                                                                    |  |  |  |  |
|     |                                                                                                    |  |  |  |  |
|     | Eye of the On Pins & On Pins & On Pi |  |  |  |  |
|     | Pendant                                                                                                    |  |  |  |  |
|     |                                                                                                    |  |  |  |  |
|     |                                                                                                    |  |  |  |  |

3f. Check the boxes of the media you are selecting and click on **Save Application**.

3g. You are now ready to check out, however you can preview your application or go back to make changes. Once you check out, your application can't be changed. Click on **I'm Ready to Checkout**.

| CaFÉ                                                                       |             |              |                | Wel      | come back, MA | RGARET<br>OG OUT |
|----------------------------------------------------------------------------|-------------|--------------|----------------|----------|---------------|------------------|
| MY CAFÉ ENTRIES                                                            | MY PROFILE  | MY PORTFOLIO | APPLY TO CALLS | снескоит | CAFÉ HELP     | LOG OUT          |
| Your entry is ready for                                                    | submission. |              |                |          |               |                  |
| I'm ready to check                                                         | out         |              |                |          |               |                  |
| You may preview or go back to entry to make corrections prior to checkout. |             |              |                |          |               |                  |
| Back to Entry                                                              | Vie         | ew Preview   |                |          |               |                  |

If submitting a body of work, you may re-order work samples below prior to checkout.

3h. Select the appropriate fee. Members "in good standing" means your dues are on record as being paid by 12/31/19. Contact the membership chairperson, with questions at priyaramaart@gmail.com.

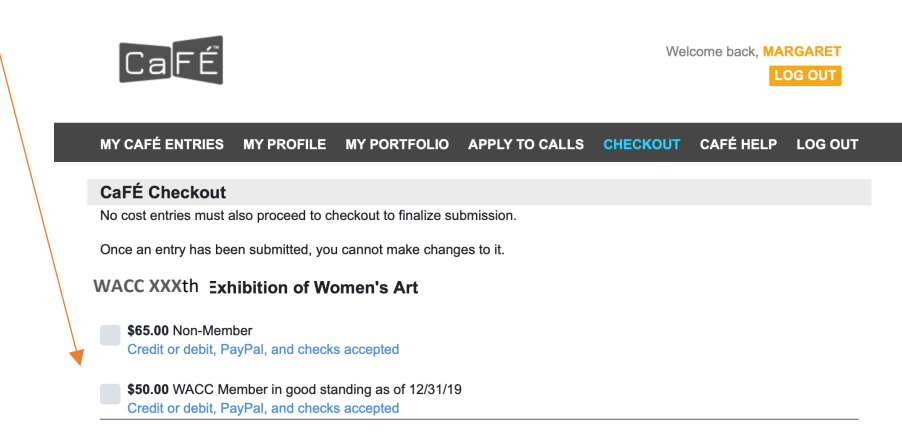

XXX

3i. Once you select the appropriate fee, the payment options appear.

| Total \$50.00                                        |
|------------------------------------------------------|
| Choose a method of payment Credit or debit (Visa/MC) |
| PayPal                                               |
| Check                                                |
| Proceed to Checkout                                  |
| XXX                                                  |

3j. Click on Proceed to Checkout

3k. Depending on your payment preference, the Checkout page opens up automatically for paying by credit card ....

| previous page. Otherwise, o application(s). | click the "Submit Payment" but         | tton below to comp         | lete payment and submit your |
|---------------------------------------------|----------------------------------------|----------------------------|------------------------------|
| Call for Entry                              | Description                            | Cost                       | Total                        |
| WACC XXXth Exhibition of<br>Women's Art     | WACC XXXth Annual Juried<br>Exhibition | 1 x \$65.00                | \$65.00                      |
|                                             |                                        |                            | Grand Total: \$65.00         |
| Name On Card                                |                                        |                            |                              |
| Card Number                                 |                                        |                            |                              |
| Expiration                                  | Enter card number with no hyphens      | or spaces.                 |                              |
| Zip Code                                    |                                        |                            |                              |
| Security Code                               | Enter Zip or Postal Code at which yo   | our credit card is billed. |                              |
| Submit Payment                              | Enter the 3-digit CVV number on the    | back of your card.         |                              |

This charge will display as "WESTAF CAFE ARTREG" on your credit card statement.

## ....or by check

3l. Type in your check number

|                                                                                                    | application(s).<br>Call for Entry                                                                                                    | Description                                        | Cost                                                   | Total                |
|----------------------------------------------------------------------------------------------------|----------------------------------------------------------------------------------------------------|----------------------------------------------------|--------------------------------------------------------|----------------------|
|                                                                                                    | WACC XXXth Exhibition of<br>Women's Art                                                                                                    | <sup>1</sup> WACC XXXthAnnual<br>Juried Exhibition |                                                        | \$50.00              |
|                                                                                                    |                                                                                                    | <u></u>                                            |                                                        | Grand Total: \$50.00 |
|                                                                                                    | Check Number                                                                                                    | \$ <u> </u>                                        |                                                        |                      |
| Enter the number from the upper right-hand corner of the paper check. Submit Payment Terms: You have indicated that you are paying by check. Please remit payment immediately. Your of marked 2/28/19, the deadline date. |                                                                                                    |                                                    | <i>er check.</i><br>mediately. Your check must be post |                      |
| /                                                                                                    | / The Woman's Art Club of Cincinnati mailing address will be provided on the next screen. If your check is not received in time your entry will not be valid. |                                                    |                                                        |                      |
|                                                                                                    |                                                                                                    |                                                    |                                                        |                      |

3m. Click on Submit Payment.

| l C a |  |
|-------|--|
|       |  |
|       |  |

Welcome back, MARGARET

## MY CAFÉ ENTRIES MY PROFILE MY PORTFOLIO APPLY TO CALLS CHECKOUT CAFÉ HELP ALOG OU

Dear Margaret Kastner (margaretta),

This is your CaFE confirmation receipt for your CaFE™ transaction.

Transaction Date: **Wednesday 20th January 2020** Check Number: **1234** Total To Be Paid by Check: **\$50.00** 

Purchased Item(s): WACC 126th Exhibition of Women's Art : \$50.00 WACC 126th Annual Juried Exhibition Total Amount: \$50.00

PRINT THIS PAGE AND MAIL WITH YOUR \$50.00 CHECK TO:

WACC 126th Exhibition of Women's Art The Barn/ WACC Juried Exhibition 6980 Cambridge Ave. Mariemont, OH 45227

Terms: You have indicated that you are paying by check. Please remit payment immediately. If payment is not received, your request will not be processed and your application will not be valid.

Thank You, CaFE™ Team Email: cafe@westaf.org Website: www.callforentry.org Print this Receipt

3n. Click on Print this Receipt.

30. Click on Logout.

DONE! If sending in a check, do that now. DONE-DONE!